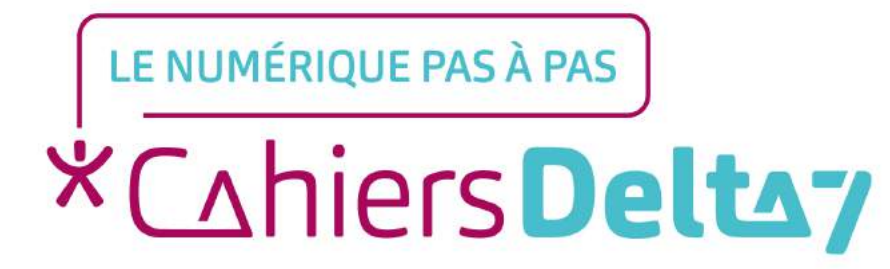

# Se renseigner / faire des recherches sur le moteur de recherche Google

V1

#### **INFORMATION**

Droits de reproduction et de diffusion réservés à Delta 7

Droits de reproduction et de diffusions réservés à Delta 7. Usage strictement personnel.

Par l'accès au site et aux applications mobiles, Delta 7 consent à l'utilisateur qui l'accepte une licence d'utilisation dans les conditions suivantes.

La licence confère à l'utilisateur un droit d'usage privé, non collectif et non exclusif, sur le contenu du site. Elle comprend le droit de reproduire pour stockage aux fins de représentation sur écran monoposte et de reproduction en un seul exemplaire pour copie de sauvegarde ou tirage sur papier. Toute mise en réseau, toute rediffusion sous quelque forme que ce soit, totale ou partielle, est interdite.

Ce droit est personnel.

Il est réservé à l'usage exclusif du licencié.

Il n'est transmissible en aucune manière.

Tout autre usage est soumis à autorisation préalable et expresse.

La violation de ces dispositions impératives soumet le contrevenant, et toutes personnes responsables, aux sanctions pénales et civiles prévues par la loi.

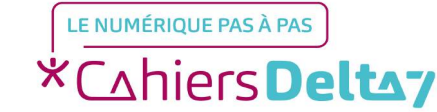

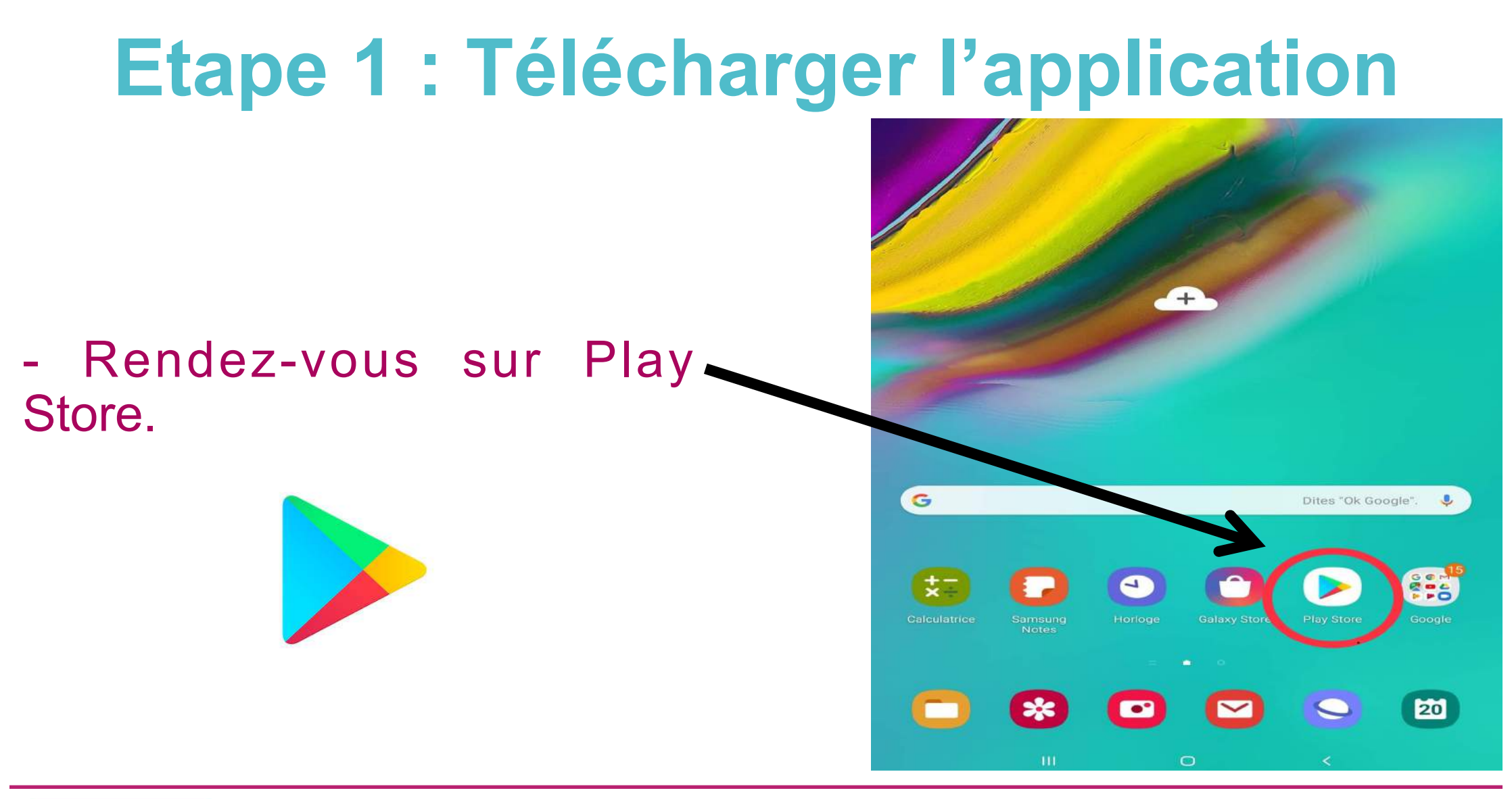

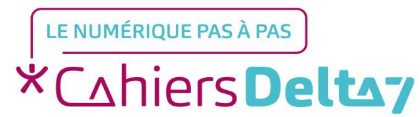

## **Etape 1 : Télécharger l'application**

- Tapez « Google » sur la barre de recherche située en haut.

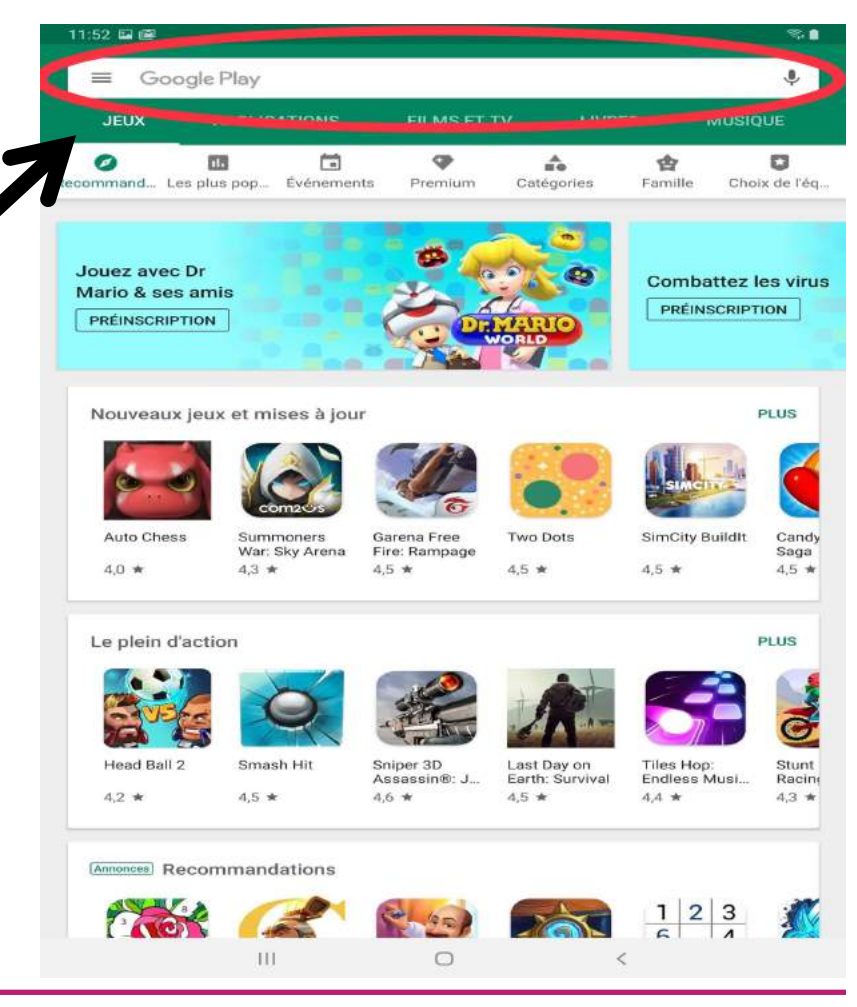

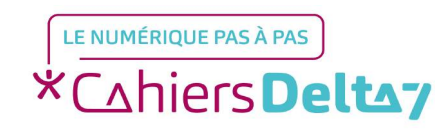

Droits de reproduction et de diffusion réservés à Delta 7 - Voir page 1

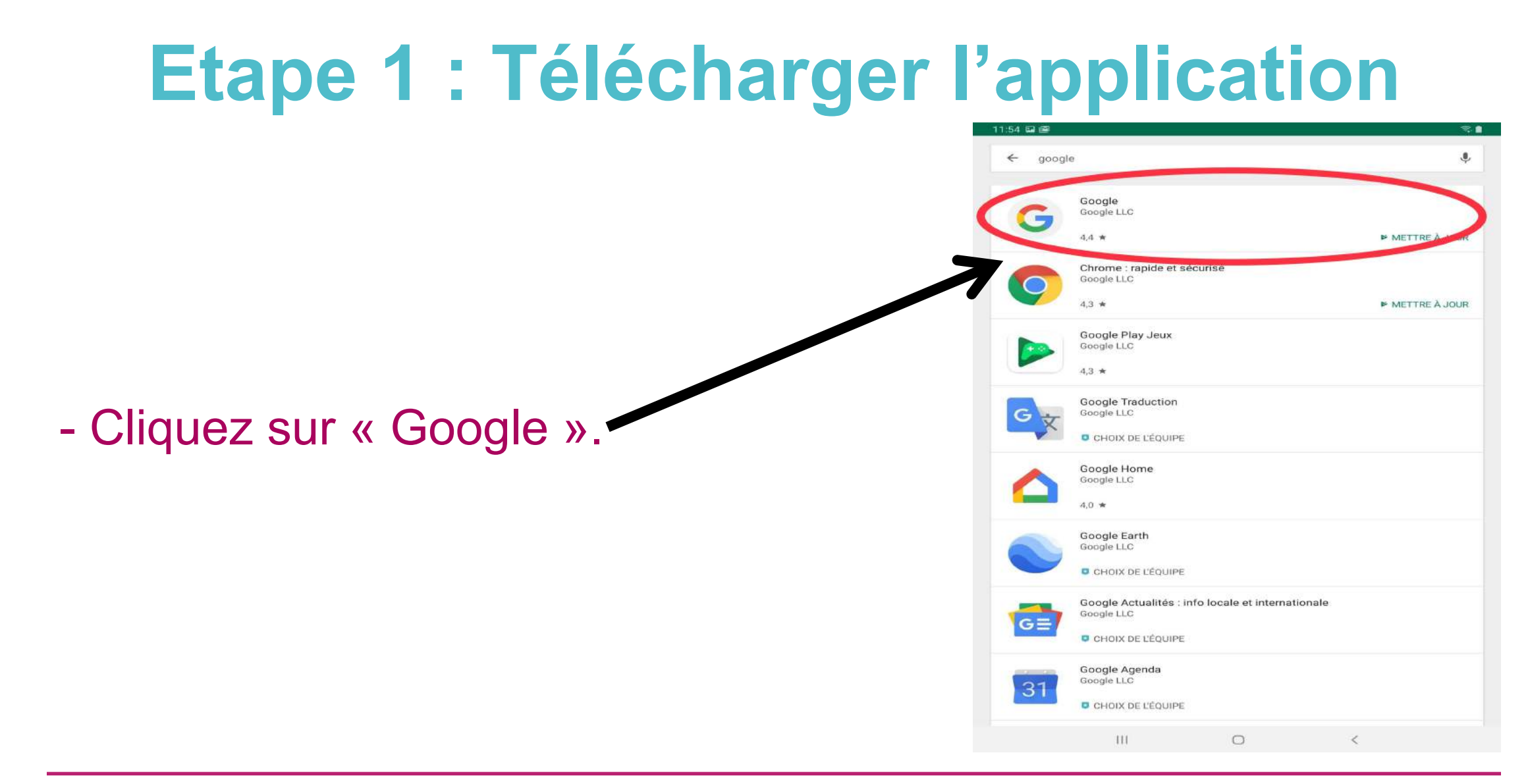

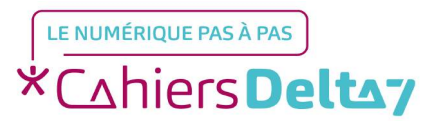

## **Etape 1 : Télécharger l'application**

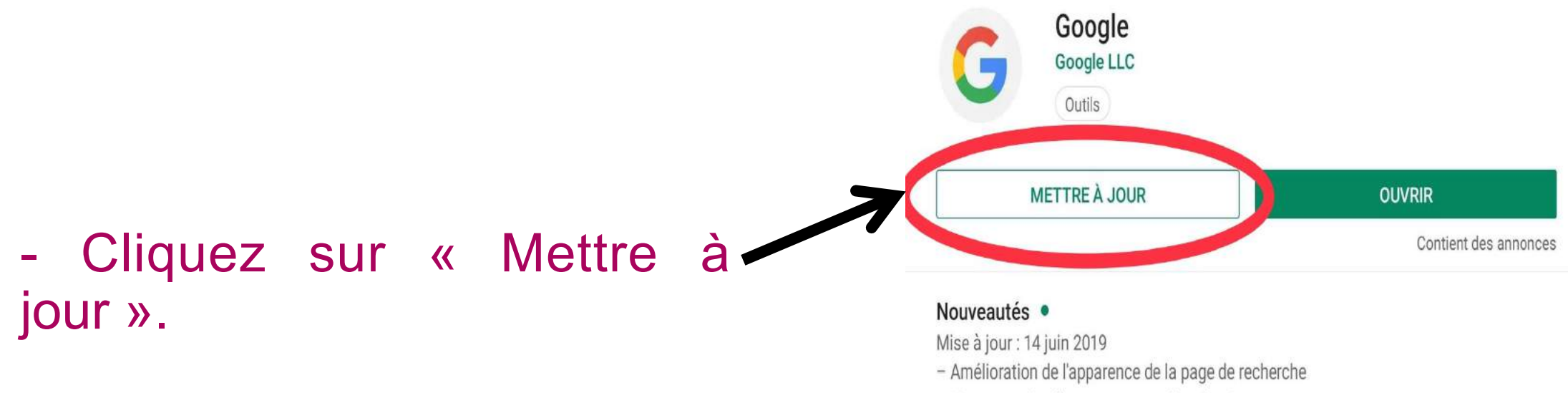

- Nouveaux doodles conçus pour l'application
- Commandes vocales hors connexion : écouter de la musique, activer le Wi-Fi, allumer la

#### LIRE LA SUITE

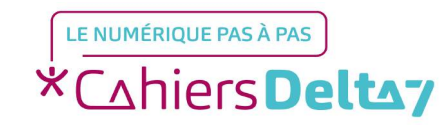

## **Etape 1 : Télécharger l'application**

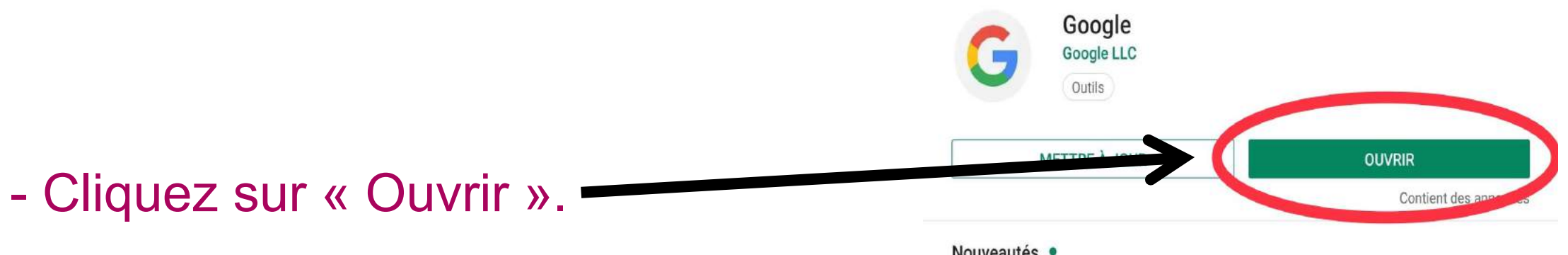

#### Nouveautés •

Mise à jour : 14 juin 2019

- Amélioration de l'apparence de la page de recherche
- Nouveaux doodles conçus pour l'application
- Commandes vocales hors connexion : écouter de la musique, activer le Wi-Fi, allumer la

#### LIRE LA SUITE

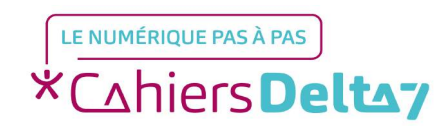

### **Etape 2 : Effectuez votre recherche**

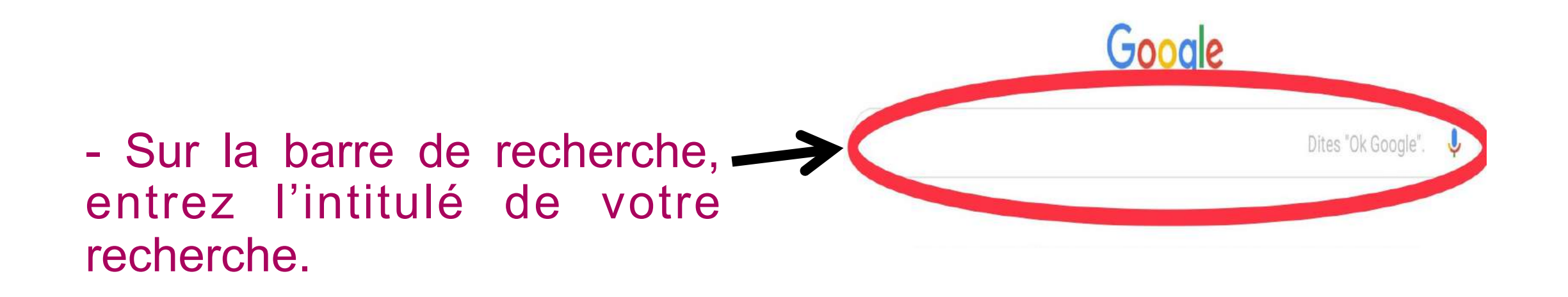

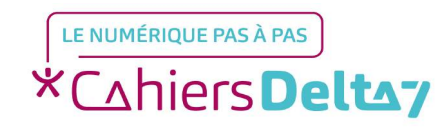

#### **Etape 2 : Effectuez votre recherche**

#### Vous pouvez également utiliser l'assistance vocale.

 Appuyez sur le bouton et prononcez à voix haute
l'intitulé de votre recherche.

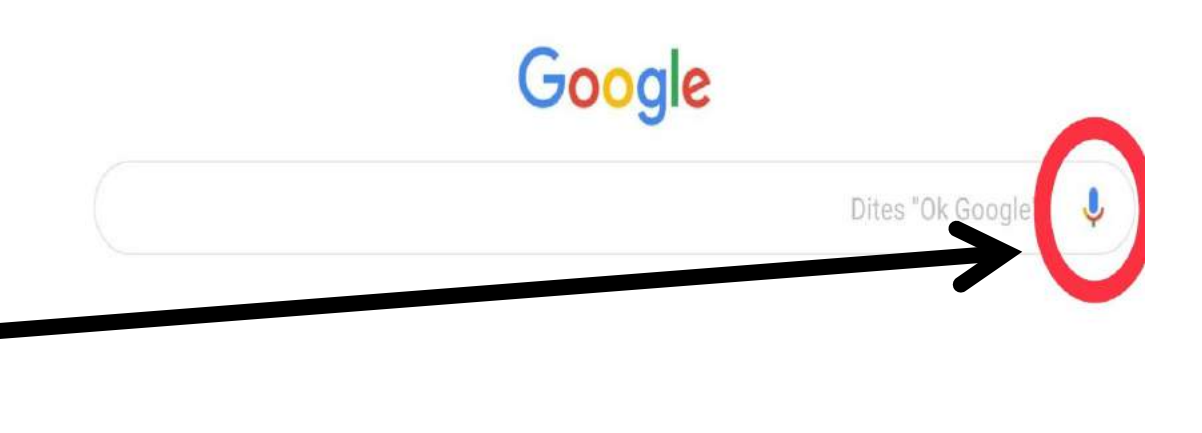

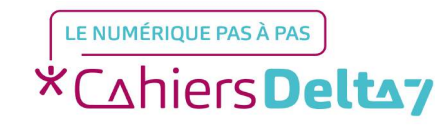

- Sur la barre de recherche, nous avons simulé que nous faisions une recherche sur le chanteur Renaud.

- Différentes informations apparaissent telles que sa biographie, ses albums, son actualité...

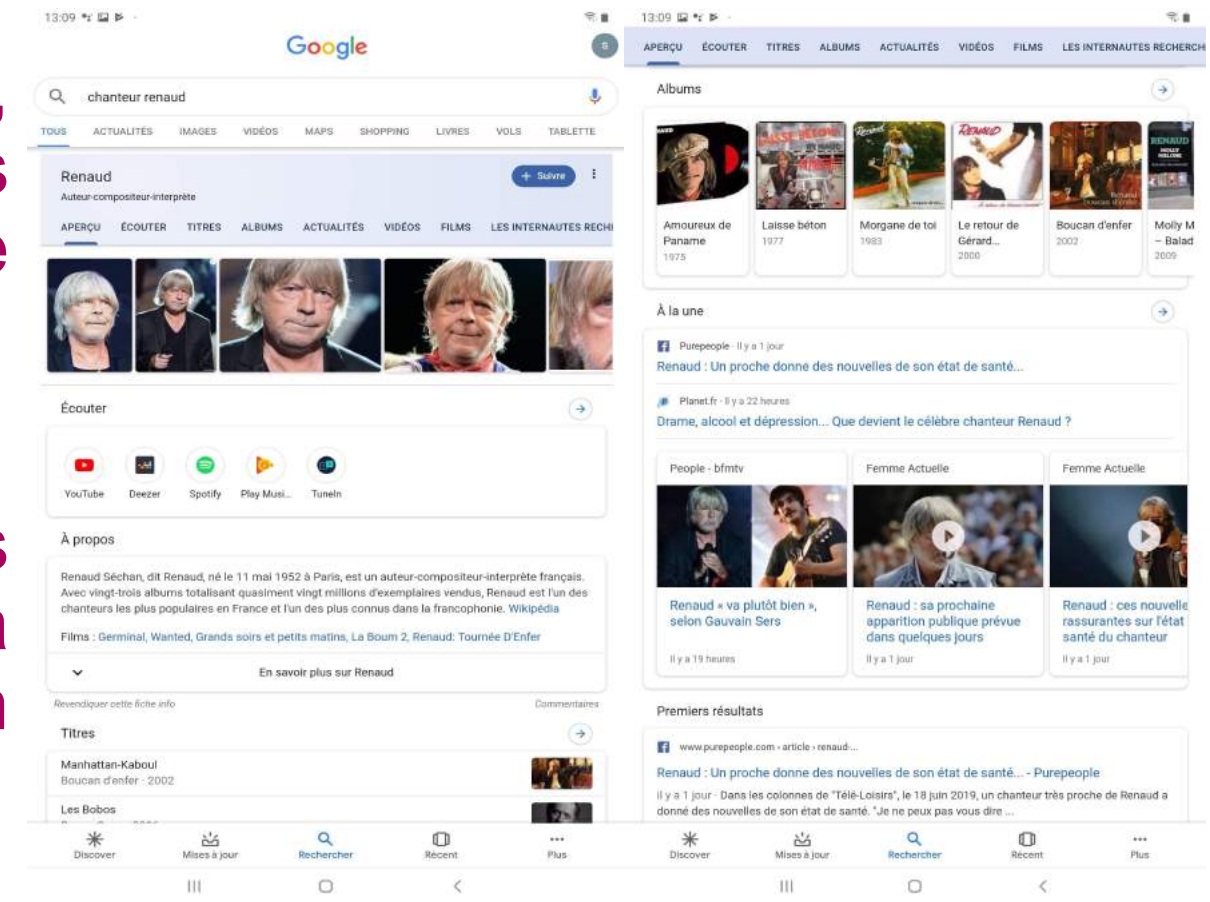

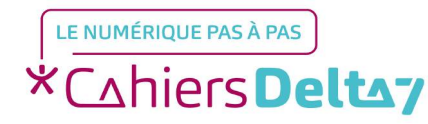

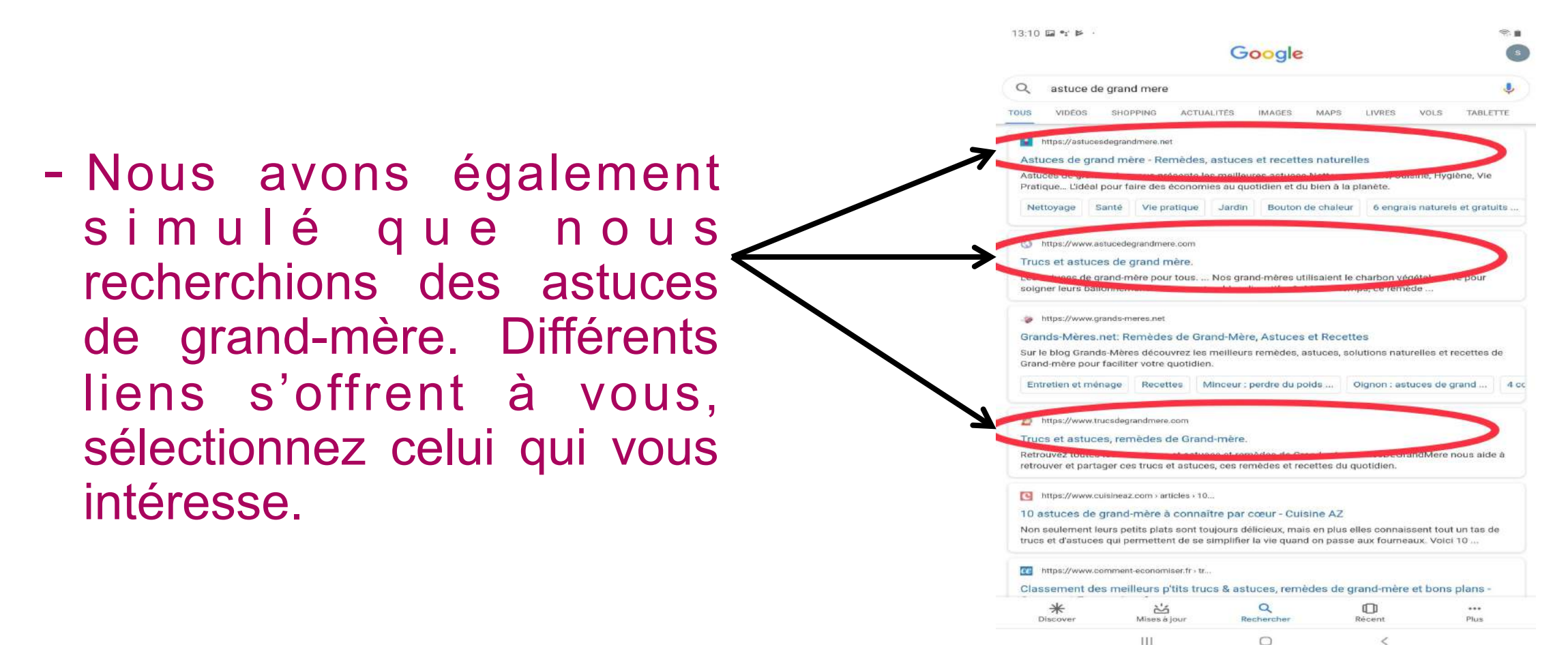

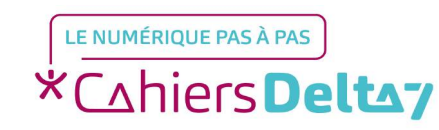

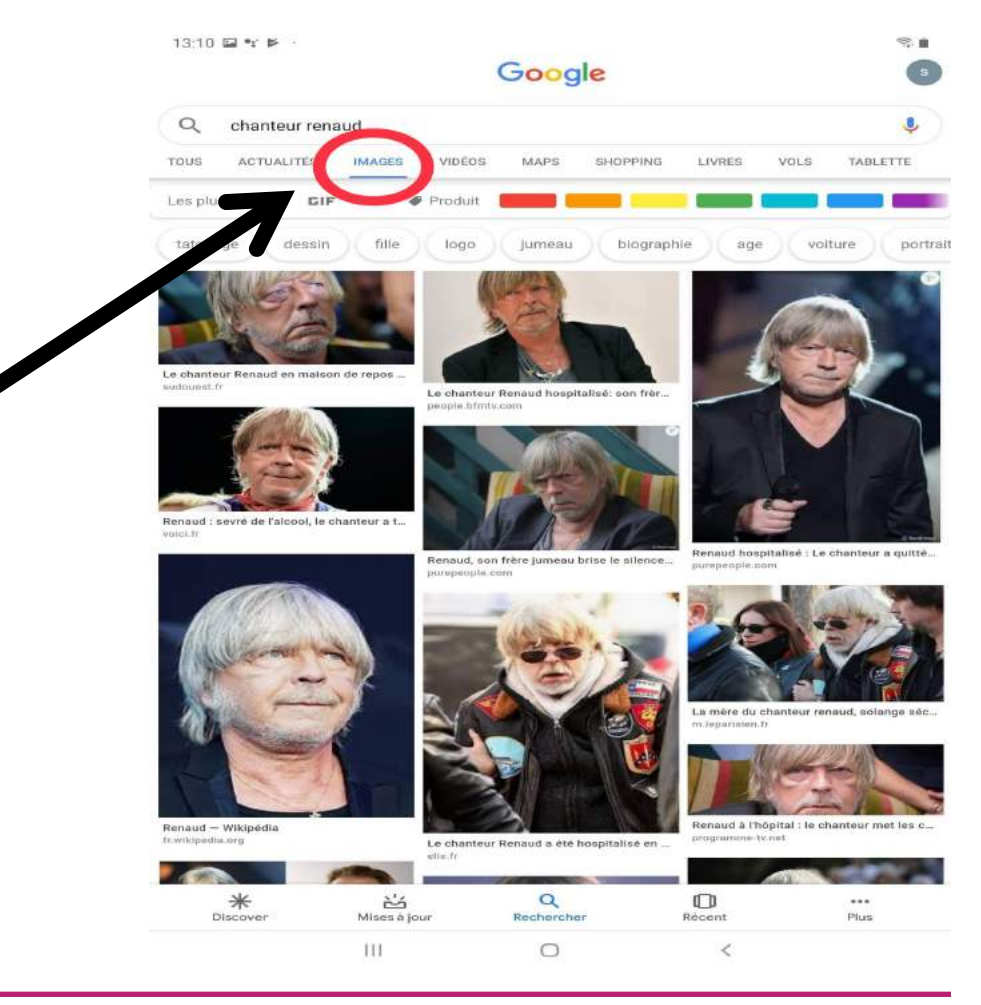

-Si vous souhaitez uniquement des images, cliquez sur Images.

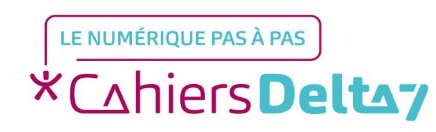

Droits de reproduction et de diffusion réservés à Delta 7 - Voir page 1

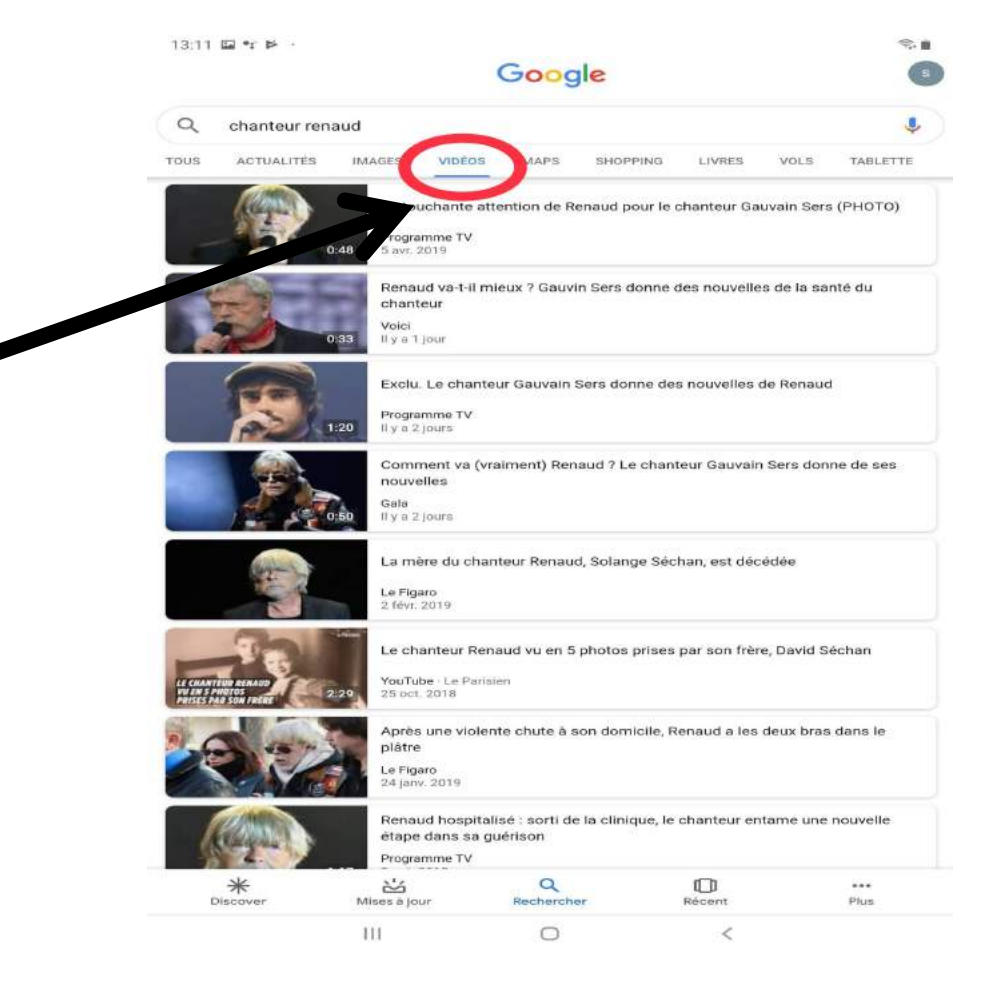

#### -Si vous souhaitez uniquement des vidéos, cliquez sur Vidéos.

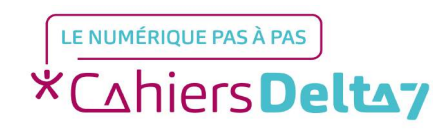

Droits de reproduction et de diffusion réservés à Delta 7 - Voir page 1

- Si vous souhaitez uniquement son actualité, cliquez sur Actualités.

|                                                                                            |                                      |                      |             | Goog                                           | le            |        |      |                             |
|--------------------------------------------------------------------------------------------|--------------------------------------|----------------------|-------------|------------------------------------------------|---------------|--------|------|-----------------------------|
| Q                                                                                          | chanteur ren                         | aud                  |             |                                                |               |        |      |                             |
| TOUS                                                                                       | ACTUALITÉS                           | MAGES                | VIDÉOS      | MAPS                                           | SHOPPING      | LIVRES | VOLS | TABLETTE                    |
| Drame                                                                                      | e, alcoor et dé<br>- il y a 19 heure | pression             | Que devie   | nt le célèb                                    | re chanteur . |        |      |                             |
| Actual                                                                                     | ités associées                       |                      |             |                                                |               |        |      |                             |
| Cité à de nombreuses reprises<br>Exclu. Le chanteur Gauvain Sers<br>donne des nouvelles de |                                      |                      |             | Renaud "va plutõt bien", selon Gauvain<br>Sers |               |        |      | Renaud va-t-<br>donne des n |
| Télé Loisirs.fr - 18 juin 2019                                                             |                                      |                      |             | BFMTV people - Il y a 18 heures                |               |        |      | Volci - 19 juli             |
| ~                                                                                          | Moins                                |                      |             |                                                |               |        |      |                             |
| Johnn<br>Télé Lo                                                                           | ique - 16 juin 20<br>ny Clegg (Arte  | ) : découvre<br>2019 | ez les lien | s étonnant                                     | s entre le    |        |      |                             |
| ~                                                                                          | Actualités ass                       | ociées               |             |                                                |               |        |      |                             |
| PHOT<br>Gala                                                                               | 0 – La fille de<br>18 juin 2019      | Renaud po            | oste un gr  | os dossier                                     | vintage       |        |      | 2                           |
| Renau<br>dh.be                                                                             | id à cœur ouv<br>16 juin 2019        | ert                  |             |                                                |               |        |      | 2                           |
| A la té<br>Le Soir                                                                         | élé ce soir : « i<br>- 16 juin 2019  | Renaud, en           | plein cœu   | r » ou « Al                                    | bl.com »      |        |      |                             |
| D                                                                                          | *                                    | کے<br>Mises à jo     | ur          | Q                                              | er.           | Récent |      | Plus                        |
|                                                                                            |                                      |                      |             |                                                |               |        |      |                             |

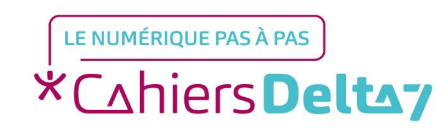

Droits de reproduction et de diffusion réservés à Delta 7 - Voir page 1